| httne://acadau.leu.adu/Diak/Jhjast.aag26 | <u>م aradov ku odu Bich</u> Ohiart sen?Nat | Maria - 1202 no - 08/Sustama HS, |                                |                    |
|------------------------------------------|--------------------------------------------|----------------------------------|--------------------------------|--------------------|
| Create Erom Existing                     |                                            |                                  | Browse for Human Protocol      |                    |
|                                          | Human Protocol Number to copy:             | Continue                         |                                |                    |
|                                          |                                            |                                  | Mechods Populations Procedures |                    |
| 2000 unives in emakensy indi             |                                            | Powered By                       |                                | 91-57 (977-8)<br>1 |

• If you do not know your IRB number, click Browse for Human Protocol.

• Under Apply Filters, Click Set netwe föter you choose. Type in the information Save Oick Go on the Apply Filters line.

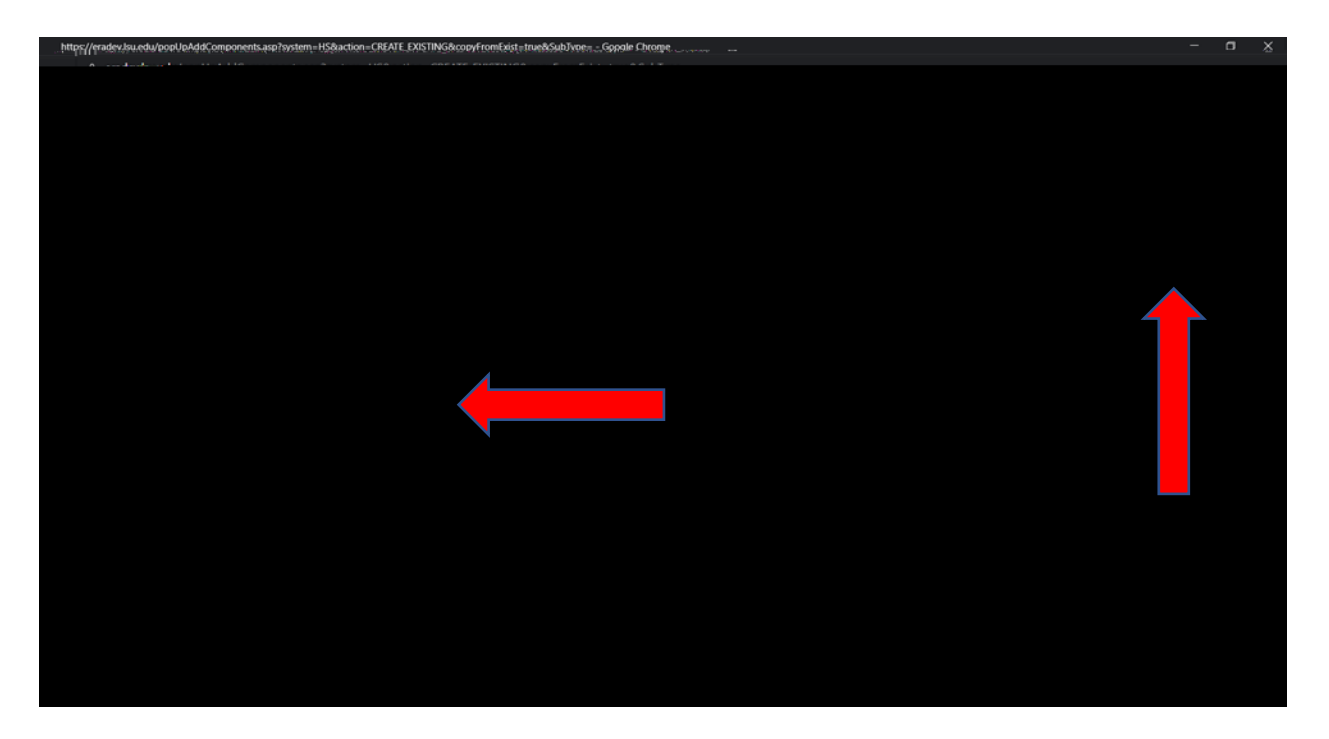

• The records found will show at the bottom of the pageiro Chieket the the application